# Video Chat Waiting Room: Tips and Tricks

Last Modified on 04/08/2025 4:13 pm EDT

The Waiting Room in Updox's Video Chat makes managing your telehealth visits an easy and intuitive process. You can send invites to patients right from your waiting room management view.

But, did you know you could also set up a public waiting room link that patients can use to join at any time?

In this article, we will look at setting up the public waiting room and a couple of examples of how to use it.

#### Set Up

1. Go to Video Chat from the Home menu.

| <u>u</u>         | pdo                | X        |
|------------------|--------------------|----------|
| 🖨 Home           | € Tools            | 🅸 Admin  |
| Inbox            |                    | Q        |
| Appointment Ca   | alendar            | Ê        |
| Reminder Dashl   | board              | Ą        |
| Reminders Repo   | orting             | .hl      |
| Video Chat <     |                    |          |
| Forms            |                    | ß        |
| Broadcast        |                    | R        |
| Broadcast Repo   | rting              | .hl      |
| Release of Infor | mation             | *        |
|                  |                    |          |
| ů                | Refer & Sha        | re       |
| Profile          | e 🕩                | Sign out |
| Updox            | v2022.1 • © 2025 ( | Updox    |

2. Next, go to the **Settings** menu.

| ≡ Menu <b>up</b>               | dox<br>$\hat{\Box}$ $\hat{\Box}$                                                 |
|--------------------------------|----------------------------------------------------------------------------------|
| Video Chat                     | MY DEVICE $\!\!\!\!\!\!\!\!\!\!\!\!\!\!\!\!\!\!\!\!\!\!\!\!\!\!\!\!\!\!\!\!\!\!$ |
| Good mornir                    | ng, Sample Doctor                                                                |
| WAITING ROOMS                  | My Room OPEN Y                                                                   |
| All Rooms<br>James Smith's Wai | There is currently no one waiting                                                |
| My Room                        | Send Invitations                                                                 |
|                                |                                                                                  |

3. Check the box for **Set My Room to Public**.

| deo Chat |                                                                      |                                                                                                    |
|----------|----------------------------------------------------------------------|----------------------------------------------------------------------------------------------------|
|          | SETTINGS ON THIS PAGE:<br>Chat<br>Preferences<br>Virtual Backgrounds | Public Room         A public room is a room that can be accessed by anyone with the URL link. No invitation is required.         Set My Room to Public                                               |
|          | Display Name                                                         | Waiting Room                                                                                                    |
|          | Public Room<br>Status                                                | Display Name<br>This name will be displayed for practice users to whom you have granted access to your room.<br>Your default display name is your Updox user's first and last name followed by room. |
|          | Waiting Room<br>Display Name                                         | James Smith's Walting Room 26/100 characters Examples of room names:                                                                                                    |
|          | Greeting<br>Grant Access                                             | <ul> <li>Virtual Urgent Care</li> <li>Dr. Alexander's Care Team</li> <li>Wellness Virtual Clinic</li> </ul>                                                                                          |

4. Once the waiting room is public, you will have access to the URL link to copy.

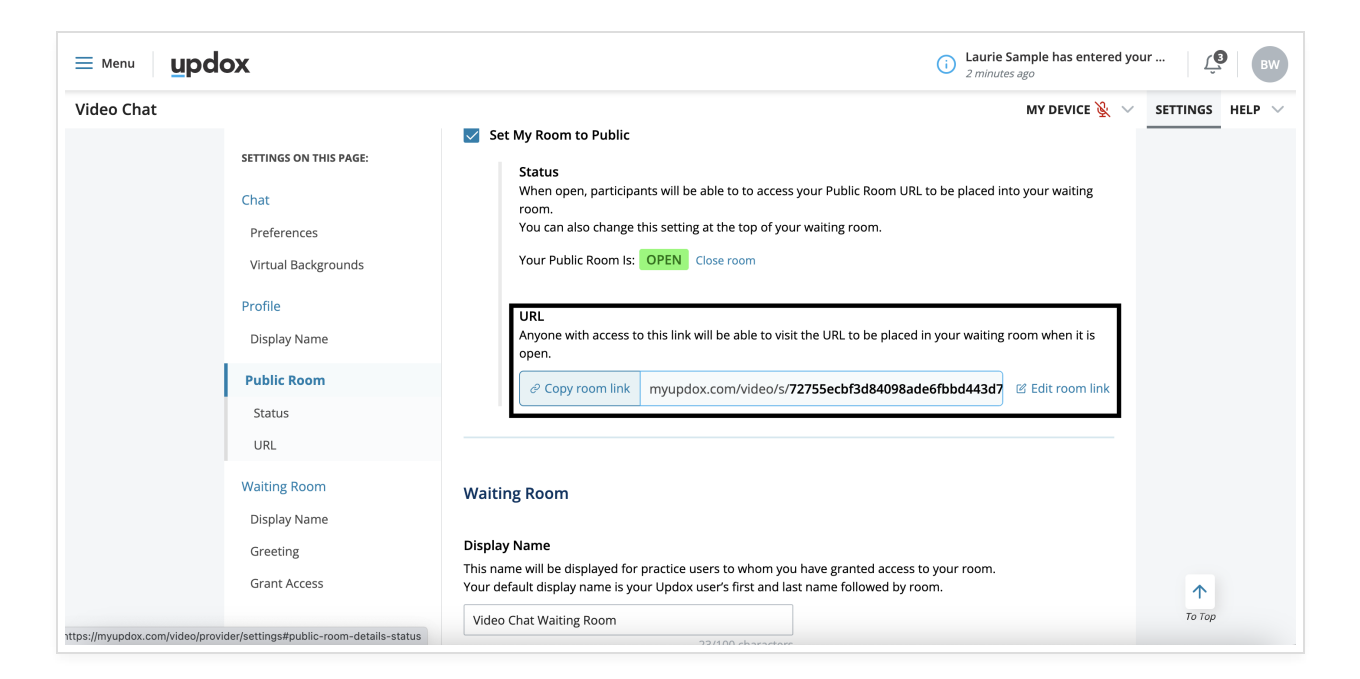

## Opening and Closing the Waiting Room

When the Wating Room is **open**, patients can access the link and Waiting Room wherever you have included it. At any time you can **close** the room so that it cannot be accessed with the link.

You can change the status of the room on the Settings page

| SETTINGS ON THIS PAGE: | A public room is a room that can be accessed by anyone with the URL link. No invitation is required.                       |
|------------------------|----------------------------------------------------------------------------------------------------|
|                        | Set My Room to Public                                                                                                    |
| Chat                   | Charles -                                                                                                    |
| Preferences            | Status<br>When open, participants will be able to to access your Public Room URL to be placed into your waiting            |
| Virtual Backgrounds    | You can also change this setting at the top of your waiting room.                                                          |
| Profile                | Your Public Room Is: OPEN Close room                                                                                       |
| Display Name           |                                                                                                    |
| Public Room            | URL<br>Anyone with access to this link will be able to visit the URL to be placed in your waiting room when it is<br>open. |
| Status                 |                                                                                                    |
| URL                    | Copy room link myupaox.com/viaeo/s/72/55ecbt3d84098ade6fbbd443d7 2 Edit room link                                          |

You can also change the settings from the main Video Chat dashboard.

| Video Chat                   |                                    |                  |                   |
|------------------------------|------------------------------------|------------------|-------------------|
| Good afterno                 | oon, Sample Doctor                 |                  |                   |
| WAITING ROOMS<br>All Rooms   | My Room CLOSED A<br>OPEN<br>Starva | Recipient        | Room              |
| James Smith's Wai<br>My Room |                                    | Laure Sample 🖉   | My Room $ 	imes $ |
|                              | Last seen 25 minutes ago           | Laurie Sample 🥖  | My Room $ 	imes $ |
|                              | Last seen 1 minute ago             | Sample Patient 🖉 | My Room $ 	imes $ |

When the Waiting Room is closed, patients will see the message below when trying to access it.

| updox      |                                        |              |             |
|------------|----------------------------------------|--------------|-------------|
| Video Chat |                                        | MY DEVICE $$ | HELP $\vee$ |
|            |                                        |              |             |
|            |                                        |              |             |
|            | This waiting room is currently closed. |              |             |
|            |                                        |              |             |

#### Using the Public Waiting Room on a Website

Now that you have set up your public waiting room, you can use the link on your website. That way patients will always have access to the link and you don't have to worry about sending or resending the link to them.

Below is an example of the link embedded into a sample website.

| lev.                                                                                                    |                                              |
|----------------------------------------------------------------------------------------------------|----------------------------------------------|
|                                                                                                    |                                              |
| санко учи се и весите плевоиде анхике тотят тог илу чисостото, агучитесь, от вирроте потат очт велно г тискее липальниция.                     |                                              |
| External Link(opens in new window)                                                                                                    |                                              |
| Post a Secure Message Form                                                                                                    |                                              |
| This form is received securely in our private team inbox within the demo practice                                                              |                                              |
|                                                                                                    | 7                                            |
| Connect to Our Secure Video Chat Room                                                                                                    |                                              |
|                                                                                                    |                                              |
| Links you directly to a video chat waiting room hosted by our demo practice. No software or app is needed, and you can join now from any devic | 3                                            |
|                                                                                                    |                                              |
| External Link(opens in new window)                                                                                                    |                                              |
| Video Chat in Our Demo Practice Team Room                                                                                                    |                                              |
| If you reach the waiting room and nobody is present, but you are expecting to meet, there is a text number to notify the host                  |                                              |
| · /                                                                                                    |                                              |
| Register with Us to Test Drive the Tools and Workflows                                                                                         |                                              |
|                                                                                                    |                                              |
|                                                                                                    | low efficiency tools. We have a working demo |
| COR HEALTHCARE PROFESSIONALS CONSIDERING UPDOX-We offer a special service to help healthcare professionals experience the Updox work           | 10W ETHCETICY LOUIS. WE HAVE A WOLKITE GETTO |
| FOR HEALTHCARE PROFESSIONALS CONSIDERING UPDOX-We offer a special service to help healthcare professionals experience the Updox work           | low enciency tools. We have a working demo   |

The patient simply clicks the link and is directed to the waiting room where they can enter their name and get started with the visit.

| updox      |                                                   |                                |
|------------|---------------------------------------------------|--------------------------------|
| Video Chat |                                                   | MY DEVICE $ ightarrow$ HeLP $$ |
|            | Welcome                                           |                                |
|            | Enter your name to let the host know you're here. |                                |
|            | Enter your name:<br>Laure Sample                  |                                |
|            | Next<br>Next                                      |                                |
|            |                                                   |                                |
|            |                                                   |                                |
|            |                                                   |                                |
|            |                                                   |                                |
|            |                                                   |                                |
|            |                                                   |                                |
|            |                                                   |                                |
|            |                                                   |                                |
|            |                                                   |                                |

You will be able to manage the visit from the Video Chat dashboard.

|                       |                                                                         |                            |                                                                                                    | ur 🛛 💭 🕒 🐨                                                                                                    |
|-----------------------|-------------------------------------------------------------------------|----------------------------|----------------------------------------------------------------------------------------------------|----------------------------------------------------------------------------------------------------|
|                       |                                                                         |                            | MY DEVICE ዿ 🗸                                                                                                    | settings help $\vee$                                                                                                    |
| g, Sample Doctor      |                                                                         |                            | K Add phone call V                                                                                                    |                                                                                                    |
| My Room 🕕 👓 My Room   |                                                                         |                            |                                                                                                    |                                                                                                    |
| Status                | Recipient                                                               | Room                       |                                                                                                    |                                                                                                    |
| Waiting a few seconds | Laurie Sample 🖉                                                         | My Room $ \smallsetminus $ | □4 Start                                                                                                    | 000                                                                                                    |
|                       | R, Sample Doctor<br>My Room O DPEN ~<br>Status<br>Waiting a few seconds | By Room                    | g, Sample Doctor         My Room ● OPEN ~         Status       Recipient         Waiting a few seconds       Laurie Sample ∠ | Lock Constrained Sample has entered you<br>a few seconds ago<br>MY DEVICE ♀ ~<br>MY DEVICE ♀ ~<br>MY Room ● □PEN ~<br>Status Recipient Room<br>Waiting a few seconds Laurie Sample ∠ My Room ~ □S Start |

### Using the Public Waiting Room Link with Reminders

Another useful example of the Public Waiting room is with reminders. You can set the link in your reminders so that the link will always be available to patients in their reminders.

Below is an example of a text reminder script that includes the link to the Public Waiting room.

| Text Script                                                                                                    | ×                                                                                                    |
|----------------------------------------------------------------------------------------------------|----------------------------------------------------------------------------------------------------|
| Script Name Video Chat                                                                                                    | <ul> <li>Active</li> <li>Default text script</li> </ul>                                                                                     |
| Manage Script content and languages<br>When making changes to a script, update all language versions to maintain consistent messaging.              | Personalize your message<br>Use the variables below to personalize your message. Variables<br>will always appear in English<br>* = required |
| Patient Reminders are not a HIPAA-compliant method of communication.<br>Refrain from entering any PHI in the message contents.                      | • [firstname]*<br>The patient's first name<br>• [date]*                                                                                     |
| English Message                                                                                                    | The date of the appointment  [time] The time of the appointment                                                                             |
| Hello there [firstname],<br>Here is the link for your video chat appointment. Please click on the link for your appointment on [date]<br>at [time]. | <ul> <li>[type]</li> <li>The type of the appointment</li> <li>[location]</li> <li>The location of the appointment</li> </ul>                |
| Thank you,                                                                                                    | <ul> <li>[address]</li> <li>The address of the location or practice</li> <li>[with]</li> </ul>                                              |
| https://myupdox.com/video/s/72755ecbf3d84098ade6fbbd443d7cb9         + Add Spanish version       Q       Preview                                    | The calendar the appointment appears on<br>• [practicename]<br>The practice name<br>• [practicephone]<br>The practice phone number          |
|                                                                                                    | Discard Save                                                                                                    |

When the reminder is delivered, it will include the link to the Public Waiting Room. The patient clicks on the link to get started. After entering their name and enabling video and microphone access, they are ready to join the visit.

| 12:48                                                                                                    |           | 1:28                              | .ul S                |       | 1:28                       | ? E                                              | ),           |
|----------------------------------------------------------------------------------------------------|-----------|-----------------------------------|----------------------|-------|----------------------------|--------------------------------------------------|--------------|
| < <u> </u>                                                                                                    |           | <u>u</u>                          |                      | :     | <u>u</u>                   |                                                  | :            |
| +1 (855) 459-1373 >                                                                                                    |           |                                   |                      |       |                            |                                                  |              |
| Text Message<br>Today 12:48 PM                                                                                              |           | We                                | lcome                |       |                            |                                                  |              |
| Hello there Laurie,                                                                                                    |           | Enter your name to let            | the host know you're | here. |                            |                                                  |              |
| Here is the link for your video chat appointment. Please clic                                                               | k         | Enter your name:<br>Laurie Sample |                      |       | Hello there! Th<br>visit v | ank you for joining. Ou<br>vill begin soon.      | ur           |
| on the link for your appointment<br>on Friday, 9/8/2023 at 2:45pm                                                           | nt<br>I.  |                                   | Next                 |       | Your ch<br>Don't close thi | nat will start soon.<br>s window while you wait. |              |
| Thank you,                                                                                                    |           |                                   |                      |       |                            |                                                  |              |
| https://myupdox.com/video/s/<br>72755ecbf3d84098ade6fbbd<br>3d7cb9 To Confirm, reply Y or<br>Yes. To Cancel, reply N or No. | <u>44</u> |                                   |                      |       |                            |                                                  |              |
| To stop receiving these<br>messages, reply STOP.<br>Msg&Data rates may apply.                                               |           |                                   |                      |       |                            |                                                  |              |
| The sender is not in your conta                                                                                             | act list. |                                   |                      |       |                            |                                                  |              |
| Report Junk                                                                                                    |           |                                   |                      |       | LEAVE                      | MUTE SHOW                                        |              |
|                                                                                                    |           | AA 🔒 myu                          | ıpdox.com            | 5     | AA 🔒 r                     | nyupdox.com                                      | ,            |
|                                                                                                    |           | < >                               | μ<br>μ               | ſ     | $\langle \rangle$          | <u>т</u>                                         | ſ <u>ſ</u> _ |
| O A Text Message                                                                                                    | Q         |                                   |                      |       | _                          |                                                  |              |

And that's all there is to setting up and using the Public Waiting Room for Video Chat.

For more information on our Video Chat, check out our support page here.